## การใช้งาน

# ระบบวาระงานผู้<mark>บริหารกรมทรัพยากรน้ำบาดาล</mark>

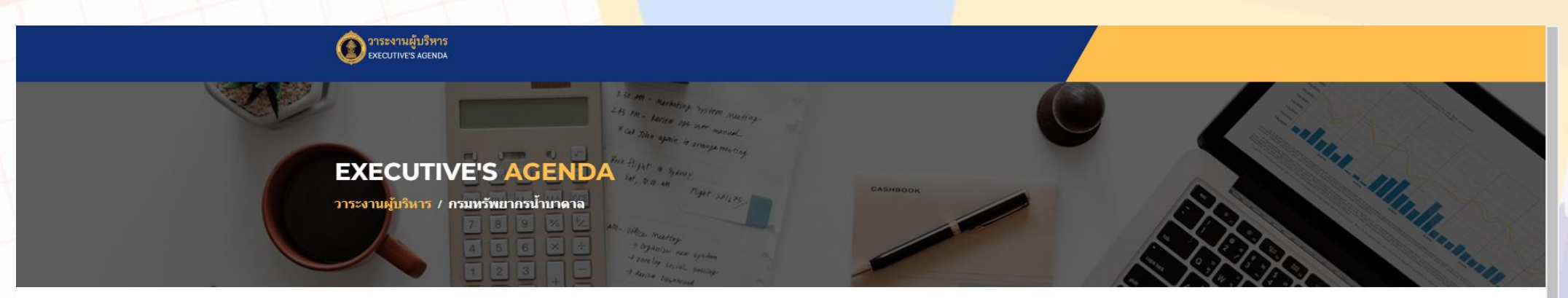

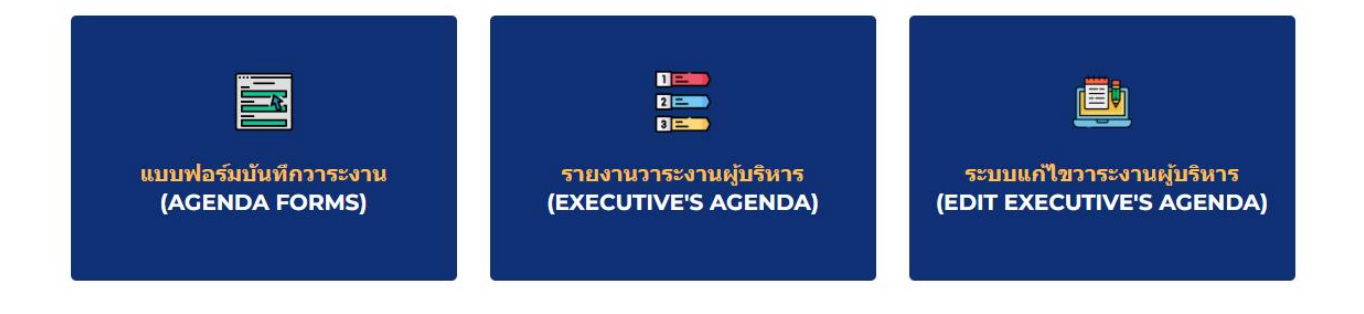

โดย ศูนย์เทคโนโลยีสารส<mark>นเท</mark>ศทรัพยากรน้ำบาดาล

ระบบวาระงาน<mark>ผู้</mark>บริหารกรมทรัพยากรน้ำบาดาล

https://agenda.dgr.go.th

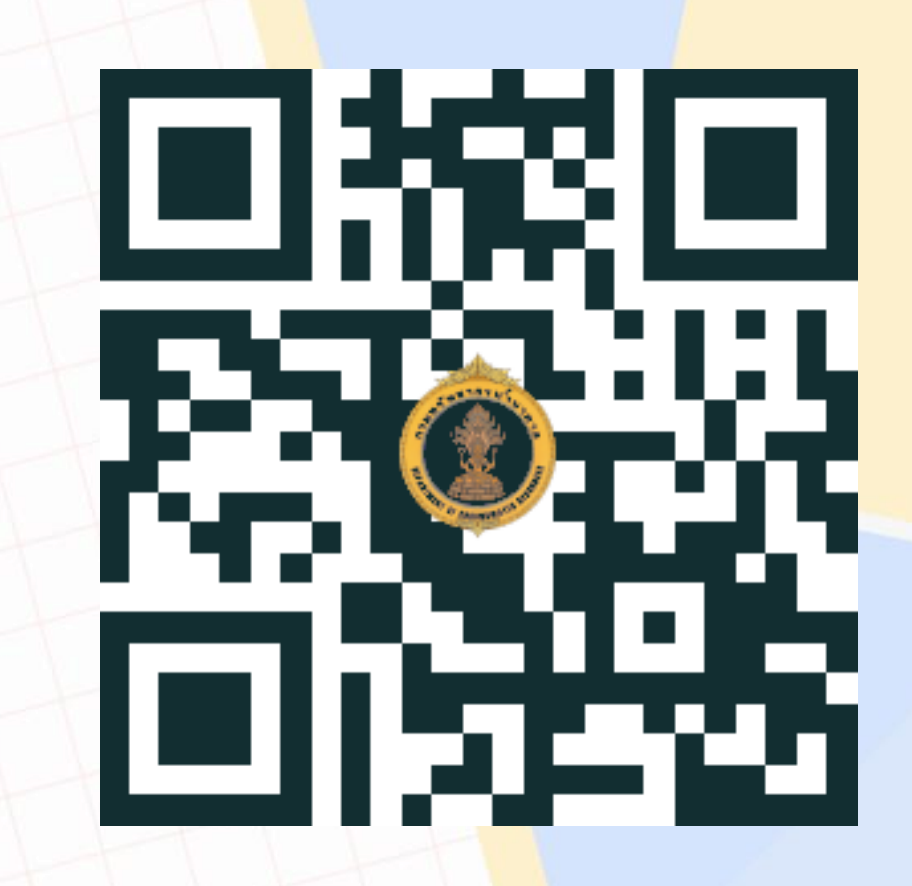

### เข้าสู่แบบฟอร์มบันทึกวาร<mark>ะง</mark>าน

### Click ที่แบบฟอร์มบันทึกวา<mark>ระ</mark>งาน (AGENDA FORMS)

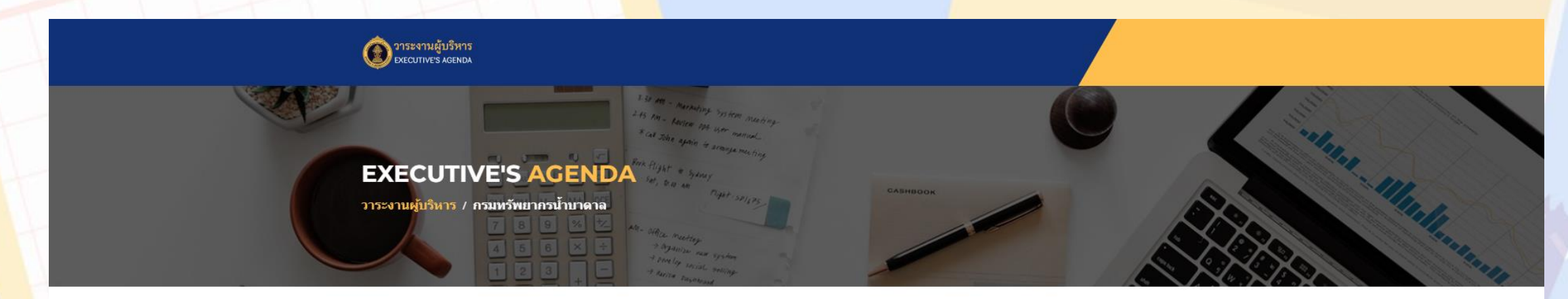

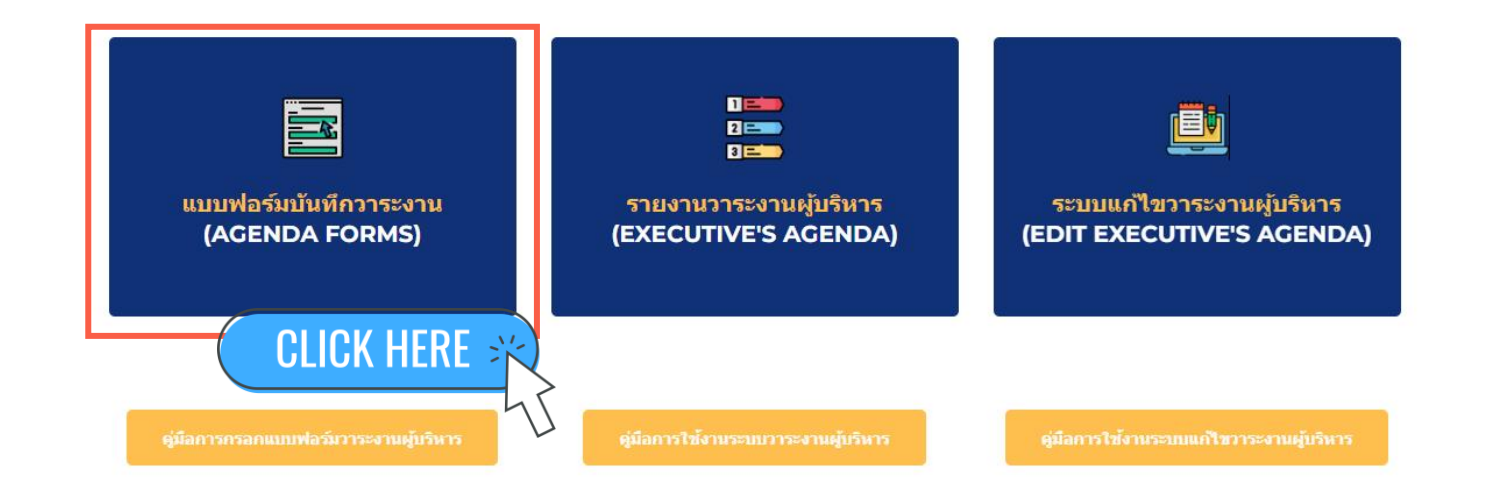

#### กรอกแบบฟอร์ม

## ดำเนินการกรอกแบบฟอร์มว<mark>าระงานผู้บริหาร รายละเอียดดังต่อไปนี้</mark>

#### วาระงานผู้บริหารกรมทรัพยากรน้ำบาดาล

 $\odot$ 

agendaexedgr@gmail.com สลับบัญชี

🔀 ไม่ใช้ร่วมกัน

\* ระบุว่าเป็นศาถามที่สำเป็น

สังกัดหน่วยงาน \*

เลือก

#### วาระงานผู้บริหารกรมทรัพยากรน้ำบาดาล

| agendaexedgr@gmail.com สลับบัญชี<br>🏹 ไม่ใช้ร่วมกัน | 0 |
|-----------------------------------------------------|---|
| * ระบุว่าเป็นศาถามที่สำเป็น                         |   |
| สังกัดหน่วยงาน *                                    |   |
| เลือก 🗸                                             |   |
|                                                     |   |
| ดำแหน่ง *                                           |   |
| เลือก 🔻                                             |   |
|                                                     |   |
| นามผู้บริหาร *                                      |   |
| เลือก 🗸                                             |   |

| วันที่ *           |            |
|--------------------|------------|
| วันที              |            |
| วว/ดด/ปปปป 🗖       |            |
|                    |            |
|                    |            |
| เวลาเริ่ม *        |            |
| 1.26.2             |            |
|                    |            |
|                    |            |
|                    |            |
| เวลาสิ้นสด         |            |
| 6 9 04 104 100 V V |            |
| เวลา               |            |
| _:                 |            |
|                    |            |
|                    |            |
| เรื่อง *           |            |
| คำตอบของคุณ        |            |
|                    |            |
|                    | $n \sim 1$ |
|                    |            |

#### สถานที่ \*

📃 ห้องประชุม 1 ชั้น 8 อาคาร 1

🔲 ห้องประชุม 2 ชั้น 8 อาคาร 1

ิ ห้องประชุมนาคราช

🔵 ห้องประชุมชั้น 5 อาคาร 2

🔵 ห้องประชุมสำนักพัฒนาน้ำบาดาล

🔵 ห้องประชุมศูนย์เทคโนโลยีสารสนเทศทรัพยากรน้ำบาดาล

ห้องประชุมกองแผนงาน

📃 ห้องประชุมสำนักอนุรักษ์และฟื้นฟูทรัพยากรน้ำบาดาล

-

🗌 อื่นๆ:

#### หน่วยงานรับผิดชอบ \*

เลือก

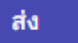

ล้างแบบฟอร์ม

ห้ามส่งรหัสผ่านใน Google ฟอร์ม

## เข้าสู่ระบบวาระงานผู้บริห<mark>าร</mark>กรมทรัพยากรน้ำบาดาล

### Click ที่ รายงานวาระงานผู้<mark>บริ</mark>หาร (EXECUTIVE'S AGENDA)

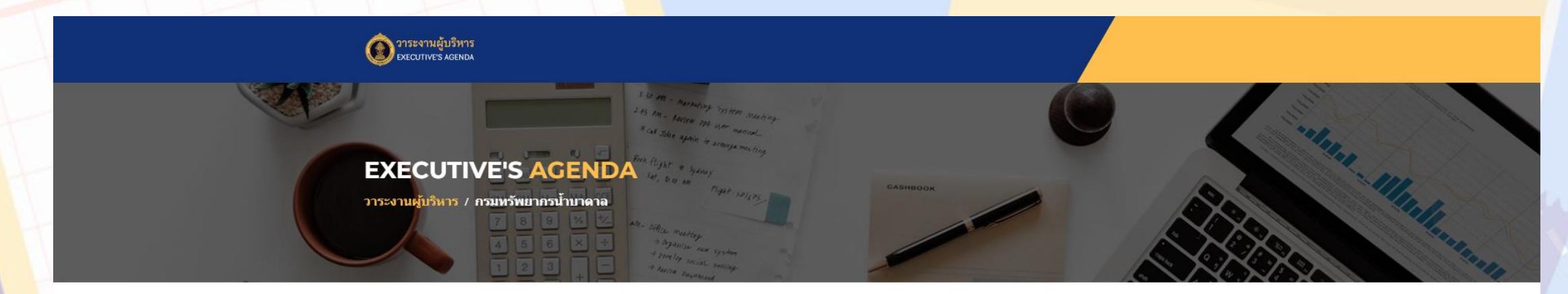

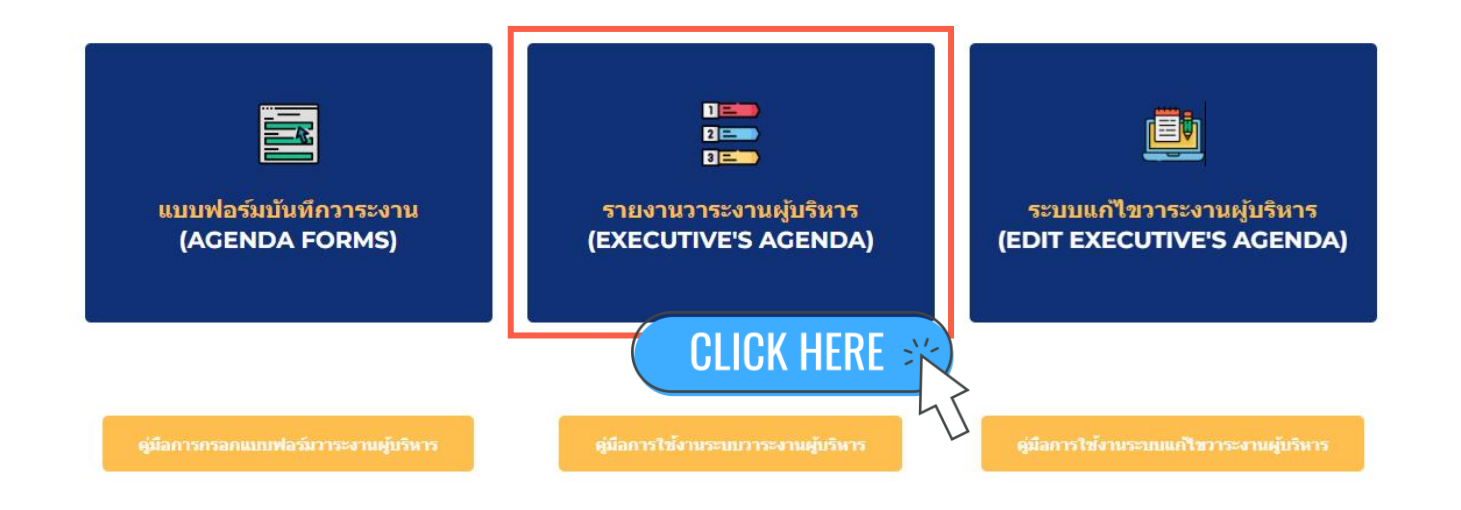

ระบบวาระงานผู้บริหารกรม<mark></mark>ทรัพยากรน้ำบาดาล มีองค์ประกอบดังนี้

กา

| 🎖 วาระงานผู้บริหารกรมทรัพยากรน้ำบา | าดา | เล                  |                          |                                            |                             |               |                |                                                                                      |                                                                                                    | เก รีเอ็ต             | 2* uvī 🗸 🖍 utīv 🔅 🕐 🕮 |
|------------------------------------|-----|---------------------|--------------------------|--------------------------------------------|-----------------------------|---------------|----------------|--------------------------------------------------------------------------------------|----------------------------------------------------------------------------------------------------|-----------------------|-----------------------|
|                                    |     |                     | วาระงานผู้<br>DGR Execut | ับริหารกรม<br>tive's Agenda                | เทรัพย <sup>.</sup><br>ล    | ากรน์         | ้ำบาด          | າລ <u>00000</u> ທຳແหນ່ນ<br>3                                                         | จำนวนวาระงาน<br>5                                                                                                    |                       |                       |
|                                    |     | เลือกช่วงวันที่     | •                        | เวลาเริ่ม                                  |                             | •             | นามผู้บริห     | าร • เรื่อง                                                                          |                                                                                                    |                       | ส่วนข้อมูล            |
| ส่วนเงื่อนไข                       | /   | สังกัดหน่วยงาน      | 4 <del>-</del>           | ต่าแหน่ง                                   |                             | ·             | หน่วยงาน       | รับผิดชอบ -                                                                          | ิ                                                                                                    |                       | จำนวนสรุป             |
|                                    | Γ   | สังกัด<br>หน่วยงาน  | ดำแหน่ง 0 🔺              | นามผู้บริหาร                               | วันที่ 🛛 🔺                  | เวลา<br>เริ่ม | เวลาสิ้น<br>สด | เรื่อง                                                                               | สถานที่                                                                                                    | หน่วยงาน<br>รับผิดชอบ |                       |
| รค้นหาข้อมูล                       | 1   | 1. อทบ.             | [01] ອ <b>ກນ</b> .       | นางอรนุช หล่อเพ็ญศรี                       | 8 ธ.ค. 2023                 | 15:00:00      | 17:30:00       | ประชุมคณะกรรมการเร่งรัดการลงทุนในพื้นที่เขตพัฒนาพิเศษ<br>ภาคตะวันออก ครั้งที่ 1/2566 | ห้องประชุมคมนาอม<br>อาคารคมนาคม 2 ชั้น 4<br>กระทรวงคมนาคม<br>ราชดำเนินนอก แขวง<br>วัดโสมนัส เชต<br>ป้อมปราบติดรูพ่าย<br>กรุงเทพมหานคร | หน่วยงาน<br>ภายนอก    |                       |
|                                    | 2   | 2. อทบ.             | [01] อทบ.                | นางอรนุช หล่อเพ็ญศรี                       | 8 ธ.ค. 2023                 | 8:00:00       | 11:00:00       | ร่วมงานวันต่อต้านคอร์รัปขันสากล (ประเทศไทย)                                          | ฮอลล์ 4 อาคารศูนย์การ<br>ประชุมอิมเเพ็ค ฟอร์ม<br>เมืองทองธานี จังหวัด<br>นนทบุรี                                                      | หน่วยงาน<br>ภายนอก    |                       |
|                                    | 0   | 3. аил.             | [01] อทบ.                | นางอรนุช หล่อเพ็ญศรี                       | 27 ธ.ค. 2023                | 9:30:00       | 10:30:00       | ประกาศเจตต่านงค์ No Gift Policy                                                      | ห้องอารีย์ 3 กรมการ<br>เปลี่ยนแปลงญ                                                                                                   | หน่วยงาน<br>ภายนอก    |                       |
|                                    | 4   | 4. อทบ.             | [01] อทบ.                | นางอรนุช หล่อเพ็ญศรี                       | 27 ธ.ค. 2023                | 13:30:00      | 15:30:00       | ประชุม มอบ นโยบาย                                                                    | ห้องประชุม 1 ชั้น 8<br>อาคาร 1                                                                                                    | สบก.                  |                       |
|                                    | E   | 5. อทบ.             | [01] อทบ.                | นางอรนุช หล่อเพ็ญศรี                       | 1 ม.ค. 2024                 | 9:00:00       | 10:30:00       | ลงนามถวายพระพร ร.10 เนื่อ                                                            | ศาลาสหทัยสมาคม                                                                                                    | สบก.                  |                       |
|                                    | 6   | 6. อทบ.             | [01] อทบ.                | นางอรนุช หล่อเพ็ญศรี                       | 3 ม.ค. 2024                 | 8:30:00       | 9:30:00        | พิธีทำบุญดักบาตรวันขึ้นปีใหม่ ที <del>ล.</del>                                       | ุทส.                                                                                                    | หน่วยงาน<br>ภายนอก    |                       |
|                                    | 7   | 7. อทบ.             | [01] อทบ.                | นางอรนุช หล่อเพ็ญศรี                       | 3 ม.ค. 2024                 | 9:30:00       | 22:00:00       | การประชุมขึ้แจง พ.ร.บ. งบประมาณ พ.ศ. 2567                                            | 2567                                                                                                    |                       |                       |
|                                    | 8   | 8. อทบ.             | [01] อทบ.                | นางอรนช หล่อเพ็ญศรี                        | 4 ม.ค. 2024                 | 9:30:00       | 22:00:00       | การประชุมขึ้นจง พ.ร.ย. งษยงคม กน พ.ร.ย. งษยงคม กน พ.ศ.                               | 2307<br>รฐสภาเกียกกาย                                                                                                    |                       | สวนตาราง              |
|                                    | 9   | 9. อทบ.             | [01] อทบ.                | นางอรนุช หล่อเพ็ญศรี                       | 5 ม.ค. 2024<br>วิน.ศ. 2024  | 7:00:00       | 20:00:00       | ไปราชการต่างจังหวัด<br>                                                              | จ.กาญจนบุรี                                                                                                    | อทบ.                  |                       |
|                                    |     | עומים.<br>11. וומים | ניין פאט.<br>[01] איזע   | นางอรนุข หลอเพญศร<br>นางอรนุช หล่อเพ็กเศรี | 7 ม.ศ. 2024<br>11 ม.ค. 2024 | 0:30:00       | 10:30:00       | อนุมตเดนทางเบราชการ<br>บันทึกภาพนึ่ง Photo Stock                                     | -<br>ห้องถ่ายกาพ                                                                                                    | อทบ.<br>สบอ           | <u>ସ</u> ୬            |
|                                    | 1   | 12. อทบ.            | [01] อทบ.                | นางอรนุช หล่อเพ็ญศรี                       | 11 ม.ค. 2024                | 9:00:00       | 10:00:00       | ประธานการประชุมเพื่อมอบนโยบายการปฏิบัติงาน ประจำ<br>โมนไรทอง พ.ศ. 2567               | ห้องประชุม ชั้น 3                                                                                                    | กดน.                  | รายละเอยดขอมูล        |
|                                    |     |                     |                          |                                            |                             |               |                |                                                                                      | AL DE LE                                                                                                    |                       | ู ขุ                  |

## <mark>ส่วนเงื่อนไข: การค้นหาข้อมู</mark>ล

#### 🎖 วาระงานผู้บริหารกรมทรัพยากรน้ำบาดาล

🗠 รีเซ็ด 🤮 แบร์ 👻 🥒 แก้ไข 🚺 🕐 🧱

|                | วาระงานผู้<br>DGR Execut | ตำแหน่ง<br>3 | ຈຳນວນວາຈະຈານ<br>5 |                   |          |                     |
|----------------|--------------------------|--------------|-------------------|-------------------|----------|---------------------|
| เลือกช่วงวันท์ | Ŧ                        | เวลาเริ่ม    | -                 | นามผู้บริหาร      | • เรื่อง |                     |
| สังกัดหน่วยงา  | N •                      | ตำแหน่ง      | •                 | หน่วยงานรับผิดชอบ | <u>ب</u> | <ul> <li></li></ul> |

- สามารถเลือกค้นหาจากเงื่<mark>อนไขได้ดังน</mark>ี้
- 1. ช่วงวันที่
- 2. เวลาเริ่ม
- 3. นามผู้บริหาร
- 4. สังกัดหน่วยงาน
- 5. ตำแหน่ง
- 6. หน่วยงานรับผิดชอบ
- 7. เรื่อง

## <mark>การล้างค</mark>่าการค้นหา (รีเซ็<mark>ต)</mark>

🍾 วาระงานผู้บริหารกรมทรัพยากรน้ำบาดาล

#### เมื่อต้องการล้างค่าการค้นหา หรือต้<mark>อง</mark>การค้นหาด้วยเงื่<mark>อนไขใหม่ ให้กดปุ่ม รีเซต</mark>

🖍 รีเซ็ต

🥒 แก้ไข

🖍 รีเซ็ต

**CLICK HERE** 

จำนวนวาระงาน 🔁

5

🐣 แชร์ 💌

| -                       |
|-------------------------|
| 54020245                |
| ST. 18. 23              |
| 24                      |
|                         |
| Station and and and and |

วาระงานผู้บริหารกรมทรัพยากรน้ำบาดาล

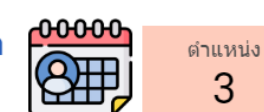

3

DGR Executive's Agenda

| 7 ม.ค. 2024 - 31 ม.ค. 2024 - | เวลาเริ่ม - | นามผู้บริหาร •      | เรื่อง                                        |
|------------------------------|-------------|---------------------|-----------------------------------------------|
| สังกัดหน่วยงาน -             | ตำแหน่ง -   | หน่วยงานรับผิดชอบ - | <b>มี                                    </b> |

|     | สังกัด<br>หน่วยงาน  | ตำแหน่ง 0 🔺           | นามผู้บริหาร          | วันที่ 🛛 🔸   | เวลา<br>เริ่ม | เวลาสิ้น<br>สุด | เรื่อง                                                                                                    | สถานที่                                                | หน่วยงาน<br>รับผิดชอบ |
|-----|---------------------|-----------------------|-----------------------|--------------|---------------|-----------------|----------------------------------------------------------------------------------------------------|--------------------------------------------------------|-----------------------|
| 1.  | อทบ.                | [01] อทบ.             | นางอรนุช หล่อเพ็ญศรี  | 7 ม.ค. 2024  | 6:30:00       | 18:30:00        | อนุมัติเดินทางไปราชการ                                                                                    | -                                                      | อทบ.                  |
| 2.  | อทบ.                | [01] อทบ.             | นางอรนุช หล่อเพ็ญศรี  | 11 ม.ค. 2024 | 8:30:00       | 9:00:00         | พิธีท่าบุญตักบาตรเนื่องในวันขึ้นปีใหม่ พ.ศ. 2567                                                          | ลานหน้าอาคาร 1                                         | สบก.                  |
| 3.  | อทบ.                | [01] อทบ.             | นางอรนุช หล่อเพ็ญศรี  | 11 ม.ค. 2024 | 9:00:00       | 10:00:00        | ประธานการประชุมเพื่อมอบนโยบายการปฏิบัติงาน ประจำ<br>ปิงบประมาณ พ.ศ. 2567                                  | ห้องประชุม ชั้น 3<br>อาคาร 1                           | กดน.                  |
| 4.  | อทบ.                | [01] อทบ.             | นางอรนุช หล่อเพ็ญศรี  | 11 ม.ค. 2024 | 10:00:00      | 10:30:00        | บันทึกภาพนึ่ง Photo Stock                                                                                 | ห้องถ่ายภาพ                                            | สบก.                  |
| 5.  | อทบ.                | [01] อทบ.             | นางอรนุช หล่อเพ็ญศรี  | 12 ม.ค. 2024 | 13:30:00      | 15:30:00        | สัมมนาการมอบนโยบายและแนวทางการจัดทำงบประมาณราย<br>จ่ายประจำปังบประมาณ พ.ศ. 2568                           | ศูนย์แสดงสินค้าและ<br>การประชุมอิมแพ็ค<br>เมืองทองธานี | หน่วยงาน<br>ภายนอก    |
| б.  | อทบ.                | [01] อทบ.             | นางอรนุช หล่อเพ็ญศรี  | 13 ม.ค. 2024 | 9:00:00       | 0:00:00         | งานวันเด็กแห่งชาติ                                                                                        | ทำเนียบรัฐบาล                                          | หน่วยงาน<br>ภายนอก    |
| 7.  | รอง<br>อทบ.สุรินทร์ | [02] รอง อทบ.สุรินทร์ | นายสุรินทร์ วรกิจธำรง | 7 ม.ค. 2024  | 6:00:00       |                 | ขออนุมัติไปราชการต่างจังหวัด ในพื้นที่ สทบ.เขต 2 สุพรรณบุรี                                               | จังหวัดกาญจนบุรี                                       | รอง<br>อทบ.สุรินทร์   |
| 8.  | รอง<br>อทบ.สุรินทร์ | [02] รอง อทบ.สุรินทร์ | นายสุรินทร์ วรกิจธำรง | 8 ม.ค. 2024  | 8:30:00       |                 | การประชุมวุฒิสภา                                                                                          | ณ ห้องประชุมวุฒิสภา<br>อาคารรัฐสภา ชั้น 2              | หน่วยงาน<br>ภายนอก    |
| 9.  | รอง<br>อทบ.สุรินทร์ | [02] รอง อทบ.สุรินทร์ | นายสุรินทร์ วรกิจธำรง | 11 ม.ค. 2024 | 9:30:00       |                 | ขอเชิญเข้าร่วมประชุมกับคณะกรรมาธิการการกระจายอำนาจ<br>การปกครองส่วนท้องถิ่น และการบริหารราชการรูปแบบพิเศษ | อาคารรัฐสภา                                            | หน่วยงาน<br>ภายนอก    |
| 10. | รอง อทบ.ยง<br>ยุทธ  | [03] รอง อทบ.ยงยุทธ   | นายยงยุทธ นาควิโรจน์  | 9 ม.ค. 2024  | 15:00:00      | 17:00:00        | ประชุมคณะกรรมการสถาบันน้ำและสิ่งแวดล้อมเพื่อความยั่นยืน<br>วาระปี 2565-2567ครั้งที่ 6/2566(9)             | โรงแรมเรเนซองส์                                        | หน่วยงาน<br>ภายนอก    |
| 11. | รองอทบ.ยง<br>ยุทธ   | [03] รอง อทบ.ยงยุทธ   | นายยงยุทธ นาควิโรจน์  | 11 ม.ค. 2024 | 10:00:00      | 12:00:00        | ประชุมคณะอนุกรรมการในส่วนกลาง ครั้งที่ 1/2567                                                             | ห้องประชุม 2 ชั้น 8<br>อาคาร 1                         | สคบ.                  |

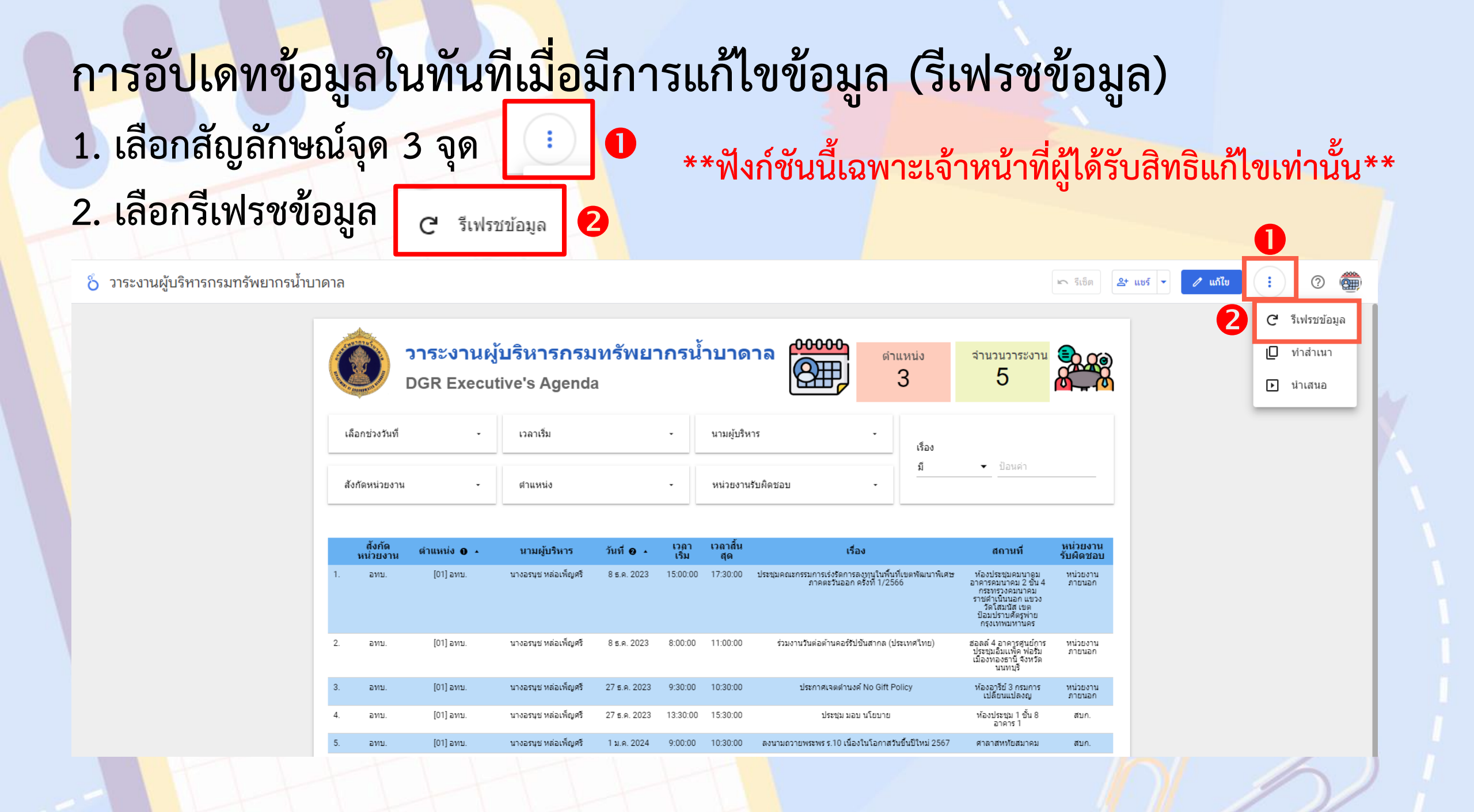

## เข้าสู่ระบบแก้ไขวาระงานผ<mark>ู้บ</mark>ริหารกรมทรัพยากรน้ำบาดาล

## Click ที่ ระบบแก้ไขวาระงา<mark>นผู้บริหาร (EDIT EXECUTIVE'S AGENDA)</mark>

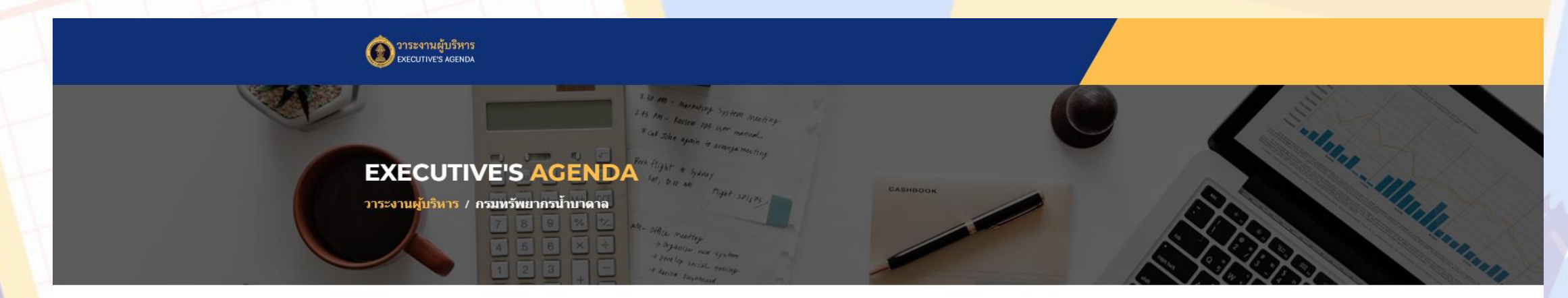

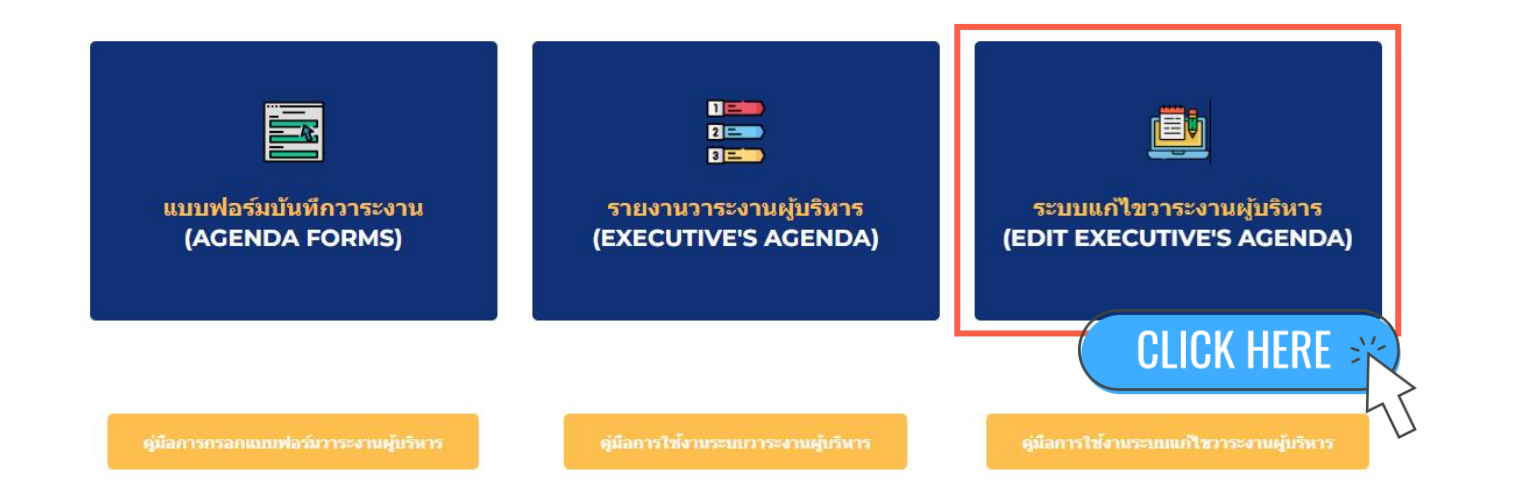

## <mark>แก้ไขวาระงานผู้บริหารกรม</mark>ทรัพยากรน้ำบาดาล

#### <mark>สำหรับผู้ได้รับสิทธิแก้ไขข้อมูล</mark> สามารถค้นหาวาระงานด้วยเงื่อนไขที่ต้องการ 🕕

🎖 ระบบแก้ไขวาระงานผู้บริหารกรมทรัพยากรน้ำบาดาล

| - SA |                     | ระบบแก<br>DGR Ex         | ำไขวาระงาน<br>xecutive's A | เผู้บริหาร<br>\genda ( | ักรมท<br>(Data | รัพยาก<br>Editing | ารน้ำบาดาล 🤷<br>g) 🚑                                                                                               | ооо<br>полини<br>З             | រំប ា                 |                                                                                                    |
|------|---------------------|--------------------------|----------------------------|------------------------|----------------|-------------------|----------------------------------------------------------------------------------------------------|--------------------------------|-----------------------|----------------------------------------------------------------------------------------------------|
| 1    | 11 ม.ค. 2024        | -11 ม.ค. 2024            | เวลาเร็ม                   | 31                     |                | •                 | นามผู้บริหาร                                                                                                    | •                              | เรื่อง                |                                                                                                    |
| ê    | สังกัดหน่วยงา       | u                        | - ตำแหน่                   | io                     |                | •                 | หน่วยงานรับผิดชอบ                                                                                                  | •                              | มี                    | ✓ ป้อนคำ                                                                                                    |
|      | สังกัด<br>หน่วยงาน  | ดำแหน่ง 0                | นามผู้บริหาร               | วันที่ 🛛 🔺             | เวลา<br>เริ่ม  | เวลาสิ้น<br>สุด   | เรื่อง                                                                                                    | สถานที                         | หน่วยงาน<br>รับผิดชอบ | ลิงก์แก่ไขข้อมูล                                                                                                    |
| 1.   | อทบ.                | [01] נואם.               | นางอรนุช หล่อเพ็ญศรี       | 11 ม.ค. 2024           | 8:30:00        | 9:00:00           | พิธีท่าบุญศักบาตรเนื่องในวันขึ้น<br>ปีใหม่ พ.ศ. 2567                                                               | ลานหน้าอาคาร 1                 | สบก.                  | https://docs.google.com/forms/d<br>/e/1FAIpOLSdx6gMXYbXamk7_vg<br>QvqPTIUDUp2ncVQ_oI8RB28akBo<br>9pKSA/viewform2<br>edit2=2_ABaOnufritbL0a7AglkRyE<br>S_sXn16AJrLVd1bhCsppGyMBd<br>Ha5_HAJBkqqSu92w9T2SF8                                                     |
| 2.   | อทบ.                | [01] נואם.               | นางอรนุช หล่อเพ็ญศรี       | 11 ม.ค. 2024           | 9:00:00        | 10:00:00          | ประธานการประชุมเพื่อมอบ<br>นโยบายการปฏิบัติงาน ประจำ<br>ปิงบประมาณ พ.ศ. 2567                                       | ห้องประชุม ขึ้น 3 อาคาร 1      | กตน.                  | https://docs.google.com/forms/d<br>/e/1FAIpOLSdx6gMXYbXamk7 vg<br>QvqPTIUDUp2ncVQ_oI8RB28akBo<br>ghKSA/viewform2<br>edit2=2_ABaOnufUcf50Ag65fFIYG<br>edit2=2_ABaOnufUcf50Ag65fFIYG<br>v4asdH_851J9_5luh9YTW17J1Yrp<br>Svc-b34bQldIJCnmWvdCkY                  |
| 3.   | อทบ.                | (01) อทบ.                | นางอรนุช หล่อเพ็ญศรี       | 11 ม.ค. 2024           | 10:00:00       | 10:30:00          | บันทักภาพนึ่ง Photo Stock                                                                                          | ห้องถ่ายภาพ                    | สบก.                  | https://docs.google.com/forms/d<br>/e/1FAIpQLSdx5gMxYbXamk7_yo<br>gvgPTIUDv2ncVO.al8R5284kBo<br>9pKSA/viewform?<br>edit2=2_ABaOnuek5TaSY9YVqxn<br>Oa786cCMD6eS0AAMmxVmCvo.<br>F0ZP8ptH5MacKKPi0EdgTxB568<br>hM                                                |
| 4.   | รอง<br>อทบ.สุรินทร์ | [02] รอง<br>อทบ.สุรินทร์ | นายสุรินทร์ วรกิจฮำรง      | 11 ม.ค. 2024           | 9:30:00        |                   | ขอเข็ญเข้าร่วมประชุมคับคณะ<br>กรรมาธิการการกระจายส่วนาจ<br>การปกครองส่วนท่ออถิ่น และการ<br>บริหารราชการรูปแบบพัเศษ | อาคารรัฐสภา                    | หน่วยงาน<br>ภายนอก    | https://docs.google.com/forms/d<br>/e/i1FAIpQLSdx5qMxYbXamk7_yq<br>0ydPTIIDUp2nc/O_0ISBB28akBo<br>9pk/SA/viewform?<br>edit2=2_4Ba0nucBtW6jMtXQRJO<br>idit2=2_4Ba0nucBtW6jMtXQRJO<br>idit2=2_4Ba0nucBtW6jMtXQRJO<br>chaelSkEUSkSU9gCFeeGif6q4u8F<br>SX9F71IUYs |
| 5.   | รอง อทบ.ยง<br>ยุทธ  | [03] รอง<br>อทบ.ยงยุทธ   | นายยงยุทธ นาควิโรจน์       | 11 ม.ค. 2024           | 10:00:00       | 12:00:00          | ประชุมคณะอนุกรรมการในส่วน<br>กลาง ครั้งที่ 1/2567                                                                  | ห้องประชุม 2 ชั้น 8 อาคาร<br>1 | สคบ.                  | https://docs.google.com/forms/d<br>/e/1FAlpQLSdx6gMxYbXamk7_yq<br>QvgPTIUDUp2ncVQ_ol8RB28akBo                                                                                                    |

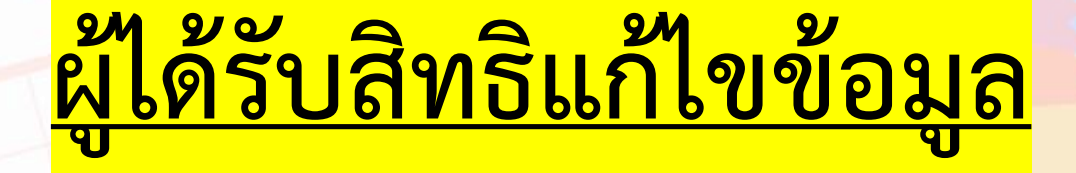

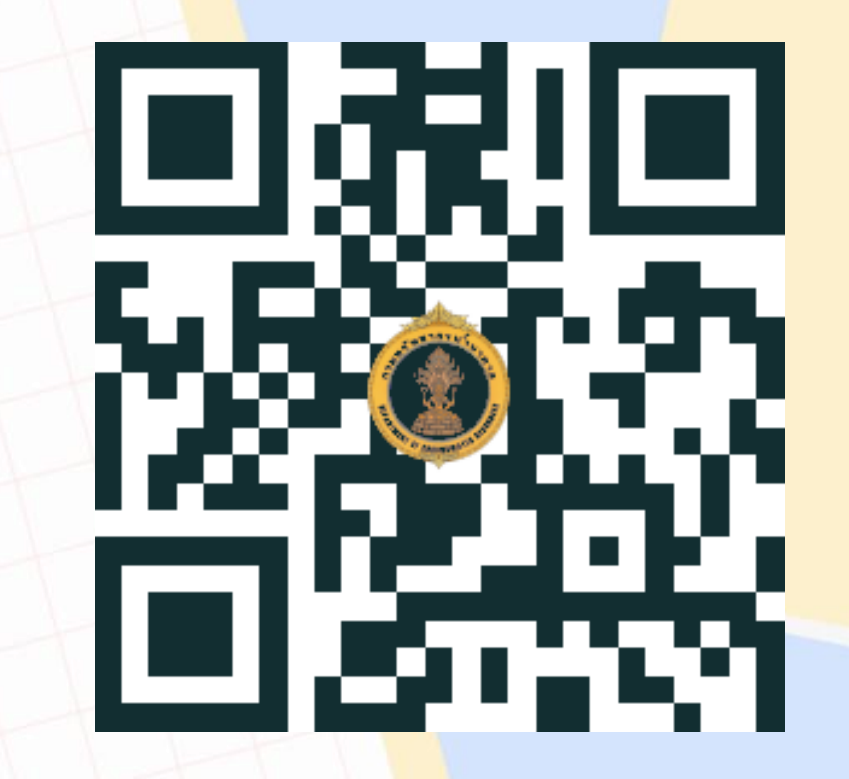

http://link.dgr.go.th/url/Kf

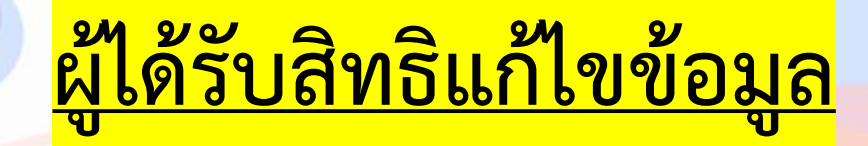

| 1. อทบ.             | 11. สบก.                 |
|---------------------|--------------------------|
| 2. รอง อทบ.สุรินทร์ | 12. กผ.                  |
| 3. รอง อทบ.ยงยุทธ   | 13. ศทส.                 |
| 4. ผชช.ประเสริฐ     | 14. กตน.                 |
| 5. ผชช.ดารา         | 15. กนก.                 |
| 6. ผชช.3            | <mark>16. กพร.</mark>    |
| 7. สสป.             | <mark>17</mark> . กมน.   |
| 8. สพบ.             | 1 <mark>8.</mark>        |
| 9. สอฟ.             | 19 <mark>. ສ</mark> ານ.2 |
| 10. สคบ.            | 20. <mark>สท</mark> บ.3  |

21. สทบ.4 22. สทบ.5 23. สทบ.6 24. สทบ.7 25. สทบ.8 26. สทบ.9 27. สทบ.10 28. สทบ.11 29. สทบ.12

### <mark>แก้ไขวาระงานผู้บริหารกรม</mark>ทรัพยากรน้ำบาดาล

- ไปที่คอลัมน์สุดท้าย 2 "ลิงก์แก้ไขข้อมูล"
- จากนั้นกดลิงก์วาระงานที่ท่านรับผิดช<mark>อ</mark>บ ระบบจะนำไปสู่หน้<mark>าแบบฟอร์มเพื่อทำการแก้ไขข้อมูล</mark>

🎖 ระบบแก้ไขวาระงานผู้บริหารกรมทรัพยากรน้ำบาดาล

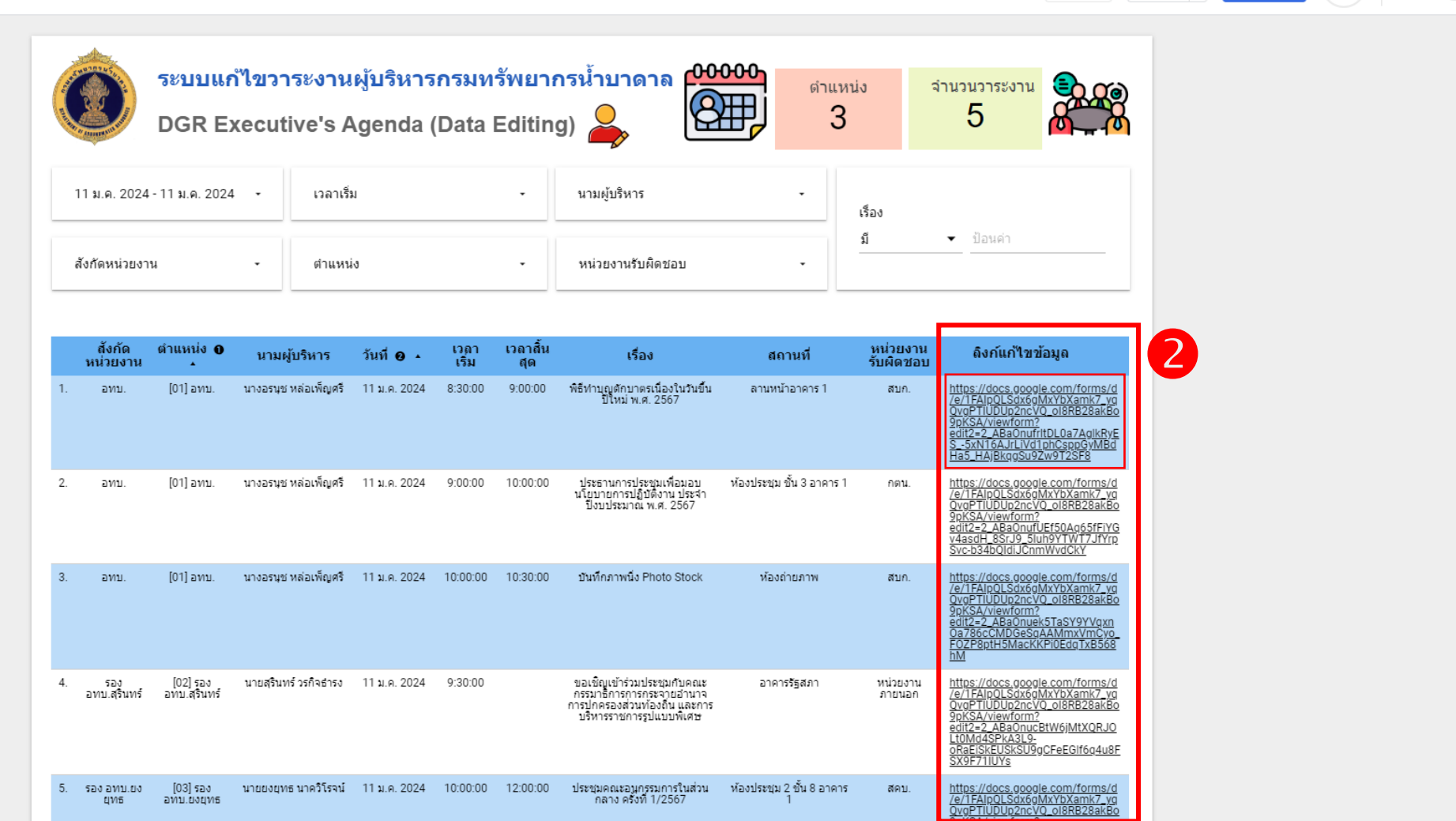

🗠 รีเซ็ต

🐣 แชร์ 💌

🧷 แก้ไข

## <mark>แก้ไขวาระงานผู้บริหารกรม</mark>ทรัพยากรน้ำบาดาล

#### ร<mark>ะบบแสดงหน้าแบบฟอร์มแก้ไขข้อมูล</mark>

#### ้สามารถแก้ไขข้อมูลในส่วนที่ต้องการแ<mark>ก้ไข</mark> >>>> จากนั้นก<mark>ดปุ่ม "ส่ง"</mark>

| วาระงานผู้บริหารกรมทรัพยากรน้ำบาดาล                 |                          |  |  |  |  |  |
|-----------------------------------------------------|--------------------------|--|--|--|--|--|
| agendaexedgr@gmail.com สลับบัญชี<br>🎦 ไม่ใช้ร่วมกัน | 🛆 ส่งอีกครั้งเพื่อบันทึก |  |  |  |  |  |
| * ระบุว่าเป็นศาถามที่จำเป็น                         |                          |  |  |  |  |  |
| สังกัดหน่วยงาน *                                    |                          |  |  |  |  |  |
| อทบ. 👻                                              |                          |  |  |  |  |  |
| ดำแหน่ง *                                           |                          |  |  |  |  |  |
| [01] อทบ. 👻                                         |                          |  |  |  |  |  |
| นามผู้บริหาร *                                      |                          |  |  |  |  |  |
| นางอรนุช หล่อเพ็ญศรี 👻                              |                          |  |  |  |  |  |
| วันที่ *                                            |                          |  |  |  |  |  |
| วันที่<br>11/01/2024 ⊟ี                             |                          |  |  |  |  |  |

| สถานที่ *                                          |  |
|----------------------------------------------------|--|
| 🔲 ห้องประชุม 1 ชั้น 8 อาคาร 1                      |  |
| 🔲 ห้องประชุม 2 ชั้น 8 อาคาร 1                      |  |
| 🦳 ห้องประชุมนาคราช                                 |  |
| 🔲 ห้องประชุมชั้น 5 อาคาร 2                         |  |
| 🔲 ห้องประชุมสำนักพัฒนาน้ำบาดาล                     |  |
| 🔲 ห้องประชุมศูนย์เทคโนโลยีสารสนเทศทรัพยากรน้ำบาดาล |  |
| 🔲 ห้องประชุมกองแผนงาน                              |  |
| 🔲 ห้องประชุมสำนักอนุรักษ์และฟื้นฟูทรัพยากรน้ำบาดาล |  |
| ✓ อื่นๆ: ลานหน้าอาคาร 1                            |  |
|                                                    |  |
| หน่วยงานรับผิดชอบ *                                |  |
| สบก. 🔻                                             |  |
| तंง                                                |  |
| ห้ามส่งรหัสผ่านใน Google ฟอร์ม                     |  |

เนื้อหานี้มิได้ถูกสร้างขึ้นหรือรับรองโดย Google <u>รายงานการละเมิด</u> - <u>ข้อกำหนดในการให้บริการ</u> - <u>นโยบายความเป็นส่วนตัว</u>

Google ฟอร์ม

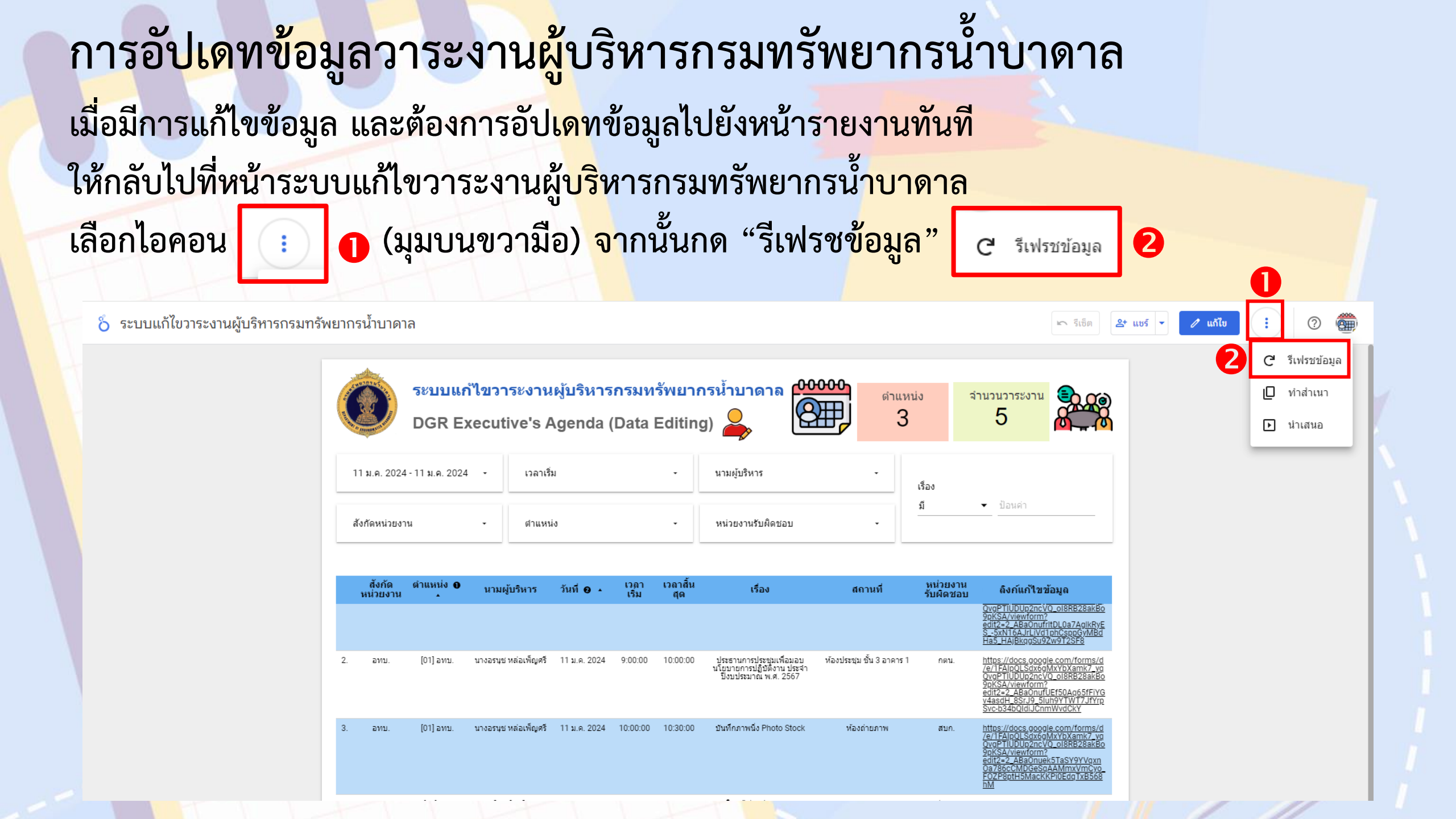

## <u>ข้อจำกัดของระบบ</u>

# เมื่อมีการกรอกข้อมูลผ่าน Google Form ระบบต้องรอการอัปเดทข้อมูล 15 นาที จึงจะแสดงผลผ่านหน้าระบบรายงานวาระงานผู้บริหาร

## แนะนำและแจ้งปัญหาการใช้ระบบวาระงานผู้บริหาร

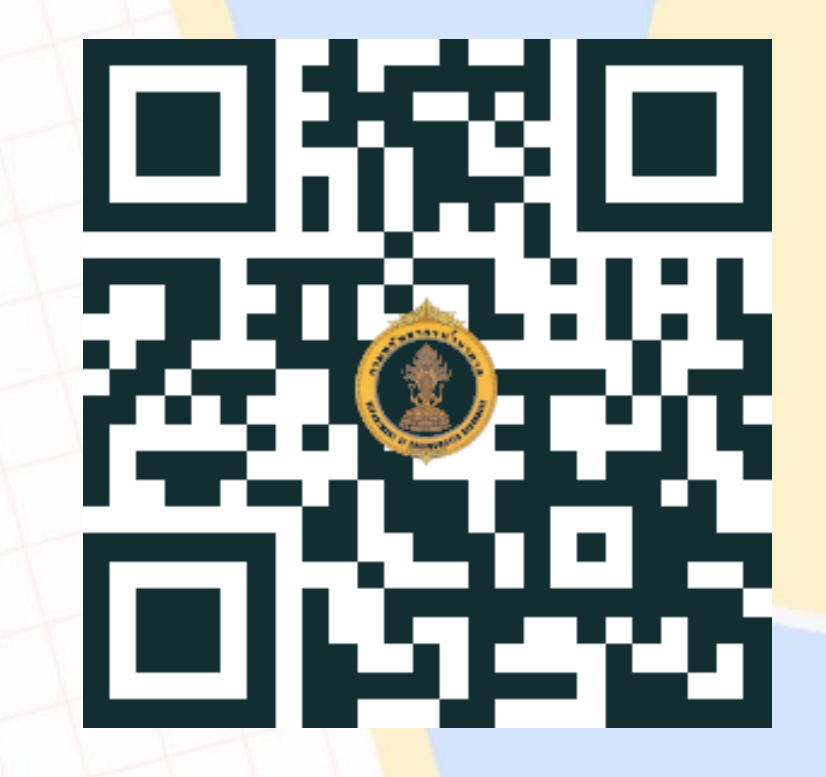

http://link.dgr.go.th/url/Lf